# Cisco Threat Intelligence Directorの設定とトラブ ルシューティング

### 内容

```
    概要
    前提条件
    要件
    使用するコンポーネント
    背景説明
    この仕組みを説明しましょう
    設定
    ネットワーク図
    コンフィギュレーション
    確認
    トラブルシュート
```

### 概要

このドキュメントでは、Cisco Threat Intelligence Director(TID)の設定およびトラブルシューティング方法について説明します。

### 前提条件

#### 要件

次の項目に関する知識があることが推奨されます。

• Firepower Management Center(FMC)の管理

Cisco Threat Intelligence Director機能を設定する前に、次の条件を確認する必要があります。

- Firepower Management Center(FMC): 6.2.2(またはそれ以降)バージョンで実行する必要が あります(物理または仮想FMCでホスト可能)。15 GB以上のRAMメモリで設定する必要が あります。REST APIアクセスを有効にして設定する必要があります。
- ・センサーは、6.2.2以降のバージョンを実行する必要があります。
- アクセスコントロールポリシーオプションの[詳細設定]タブで、[脅威インテリジェンスディレクタを有効にする]を有効にする必要があります。
- •アクセスコントロールポリシーがまだ存在しない場合は、ルールを追加します。
- SHA-256観測結果とFirepower Management Centerイベントを生成する場合は、1つ以上の Malware Cloud LookupまたはBlock Malwareファイルルールを作成し、そのファイルポリシ ーをアクセスコントロールポリシーの1つ以上のルールに関連付けます。
- IPv4、IPv6、URL、またはドメイン名の観測によって接続およびセキュリティインテリジェンスイベントを生成する場合は、アクセスコントロールポリシーで接続およびセキュリティインテリジェンスロギングを有効にします。

#### 使用するコンポーネント

このドキュメントの情報は、次のソフトウェアのバージョンに基づいています。

- ・6.2.2.81を実行するCisco Firepower Threat Defense(FTD)仮想
- 6.2.2.81が稼働するFirepower Management Center Virtual(vFMC)

注:このドキュメントの情報は、特定のラボ環境にあるデバイスに基づいて作成されました 。このドキュメントで使用するすべてのデバイスは、初期(デフォルト)設定の状態から起 動しています。本稼働中のネットワークでは、各コマンドによって起こる可能性がある影響 を十分確認してください。

#### 背景説明

Cisco Threat Intelligence Director(TID)は、脅威インテリジェンス情報を操作するシステムです。 このシステムは、異種のサードパーティ製のサイバー脅威インテリジェンスを消費して正規化し 、検出テクノロジーにインテリジェンスを公開し、検出テクノロジーからの観測を関連付けます 。

次の3つの新しい用語があります。回答、インジケータ、インシデーション。Observableは変数 にすぎず、例えばURL、ドメイン、IPアドレス、SHA256などです。インジケータには2つのタイ プがあります。単純なインジケータには、1つの観察可能なインジケータだけが含まれます。複雑 な指標の場合は、ANDやORなどの論理機能を使用して相互に接続された2つ以上の観測者があり ます。FMCでブロックまたはモニタする必要があるトラフィックがシステムで検出されると、イ ンシデントが発生します。

Simple Indicator

Complex indicator, two operators

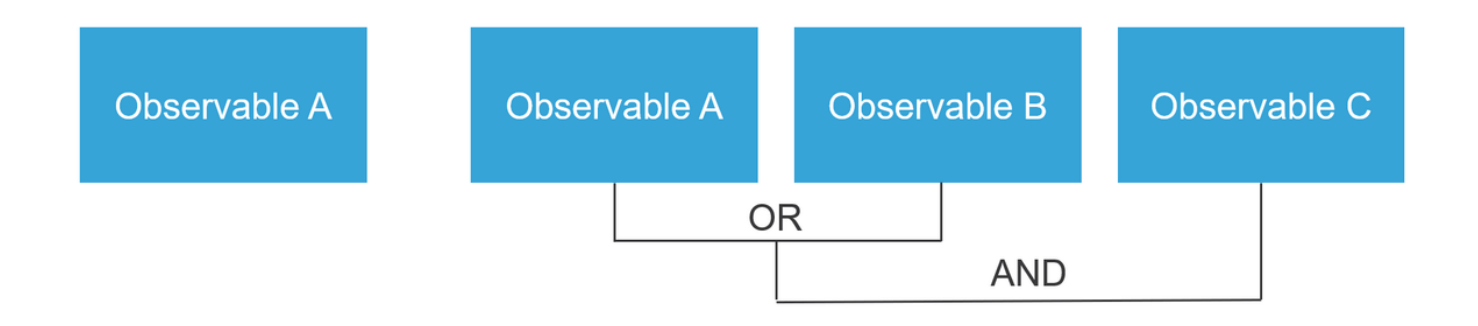

#### この仕組みを説明しましょう

図に示すように、FMCでは、脅威インテリジェンス情報をダウンロードするソースを設定する必要があります。その後、FMCはその情報(観測量)をセンサーにプッシュします。トラフィックが回答に一致すると、FMCユーザインターフェイス(GUI)にインシデントが表示されます。

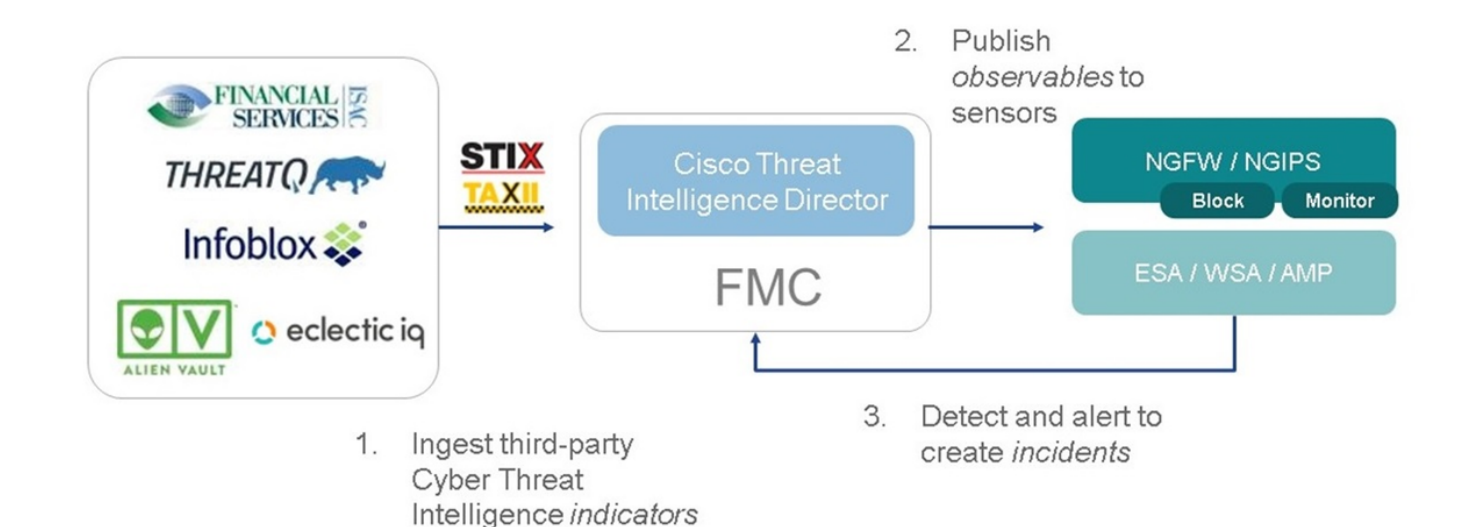

新しい用語は2つあります。

- STIX(Structured Threat Intelligence eXpression)は、脅威インテリジェンス情報を共有および 使用するための標準です。主な機能要素は3つあります。指標、回答、およびインシデント
- TAXII(Trusted Automated eXchange of Indicator Information)は、脅威情報の転送メカニズム です

### 設定

設定を完了するには、次のセクションを考慮してください。

#### ネットワーク図

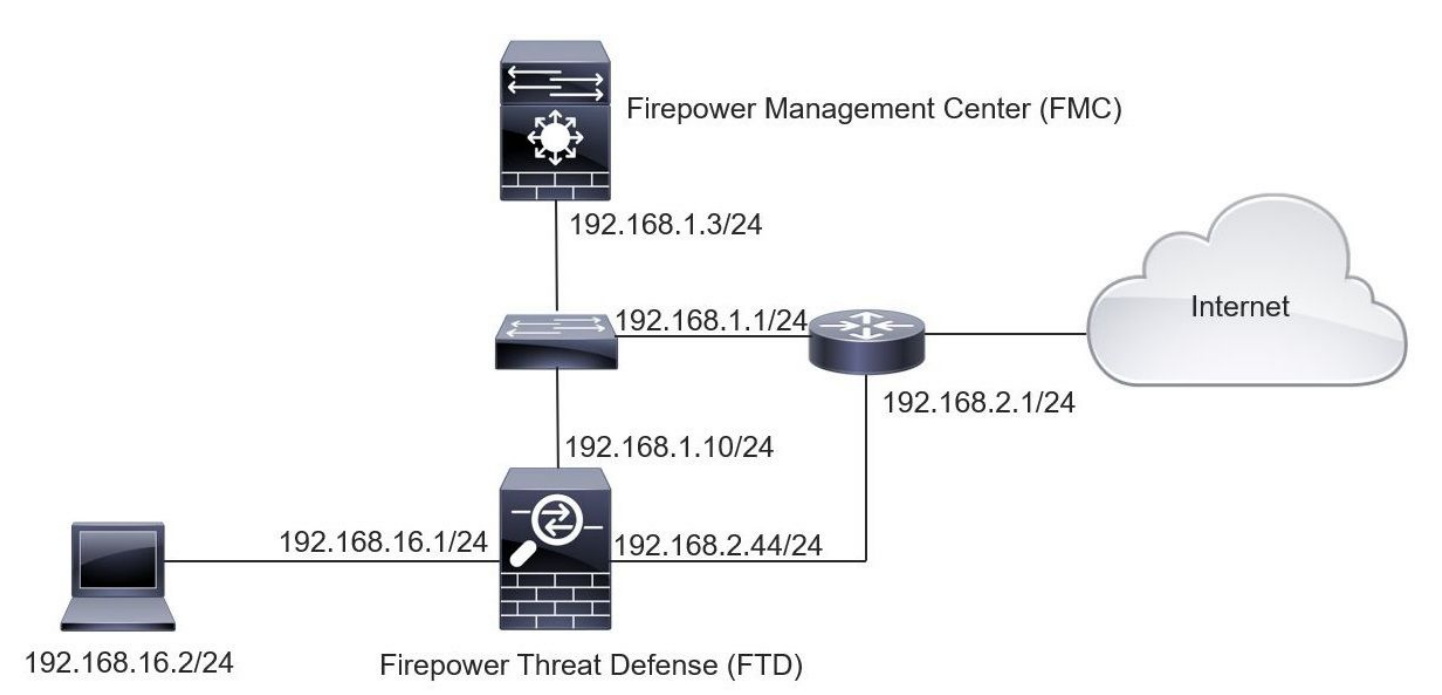

### コンフィギュレーション

ステップ1:TIDを設定するには、図に示すように[Intelligence]タブに移動する必要があります。

| Overview Analysis Policies Devices Obje                     | ects AMP Intellige    | ence     |           |         | Dep                         | loy 🔑 System Help 🔻      | mzadlo 🔻 |
|-------------------------------------------------------------|-----------------------|----------|-----------|---------|-----------------------------|--------------------------|----------|
| Incidents Sources Elements Settings                         |                       |          |           |         |                             |                          |          |
| Sources Indicators Observables                              |                       |          |           |         |                             |                          |          |
| ٩                                                           |                       |          |           |         |                             | C <sup>4</sup> 4 Sources | +        |
| \$ Name                                                     | ¢ Type                | Delivery | Action    | Publish | ▼ Last Updated              | Status                   |          |
| guest.Abuse_ch<br>guest.Abuse_ch                            | STIX                  | TAXII    | Monitor   |         | 3 hours ago   Pause Updates | ▲ Completed with Errors  | / 0      |
| guest.CyberCrime_Tracker<br>guest.CyberCrime_Tracker        | STIX                  | TAXII    | Monitor   |         | 3 hours ago   Pause Updates | Completed                | / ī      |
| <b>user_AlienVault</b><br>Data feed for user: AlienVault    | STIX                  | TAXII    | Monitor   |         | 4 hours ago   Pause Updates | Completed with Errors    | / 🗇      |
| <b>test_flat_file</b><br>Test flat file                     | IPv4 Flat File        | Upload   | 8 Block • |         | 3 days ago                  | Completed                | / ī      |
|                                                             |                       |          |           |         |                             |                          |          |
|                                                             |                       |          |           |         |                             |                          |          |
|                                                             |                       |          |           |         |                             |                          |          |
|                                                             |                       |          |           |         |                             |                          |          |
|                                                             |                       |          |           |         |                             |                          |          |
| Last login on Tuesday, 2017-08-29 at 20:05:28 PM from ams3- | vpn-dhcp372.cisco.com |          |           |         |                             |                          | cisco    |

注:フィードにサポートされていない回答が含まれている場合、状態'エラーで完了'が必要 です。

ステップ2:脅威の原因を追加する必要があります。ソースを追加するには、次の3つの方法があ ります。

• TAXII:このオプションを使用すると、脅威情報がSTIX形式で保存されるサーバを設定できます

| Ad | d Source               |                                           |                                                                                                 | <b>?</b> × |  |  |  |  |  |
|----|------------------------|-------------------------------------------|-------------------------------------------------------------------------------------------------|------------|--|--|--|--|--|
|    | DELIVERY               | TAXII URL                                 | Upload                                                                                          |            |  |  |  |  |  |
|    | URL*                   | http://hailataxii.c                       | ttp://hailataxii.com:80/taxii-discovery-service                                                 |            |  |  |  |  |  |
|    |                        |                                           | SSL Setting                                                                                     | gs 🗸       |  |  |  |  |  |
|    | USERNAME               | guest                                     |                                                                                                 |            |  |  |  |  |  |
|    | PASSWORD               | •••••                                     |                                                                                                 |            |  |  |  |  |  |
|    |                        | 🛕 Credentials will                        | be sent using an unsecured HTTP connection                                                      |            |  |  |  |  |  |
|    | FEEDS*                 | × guest.CyberCr                           | ime_Tracker X                                                                                   | •          |  |  |  |  |  |
|    |                        | Note: A separate s<br>name will default t | ource will be added for each feed selected. The o the name of the feed and can be edited later. |            |  |  |  |  |  |
|    | ACTION                 | Monitor                                   |                                                                                                 |            |  |  |  |  |  |
|    | UPDATE EVERY (MINUTES) | 1440                                      | Never Update                                                                                    |            |  |  |  |  |  |
|    | TTL (DAYS)             | 90                                        |                                                                                                 |            |  |  |  |  |  |
|    | PUBLISH                |                                           |                                                                                                 |            |  |  |  |  |  |
|    |                        |                                           | Save                                                                                            | Cancel     |  |  |  |  |  |

**注**:使用できるアクションは[Monitor]のみです。脅威に対するブロックアクションを STIX形式で設定することはできません。

• URL:STIXの脅威またはフラットファイルが配置されているHTTP/HTTPSローカルサーバへの リンクを設定できます。

| Ad | d Source               |           |              | ③ ×            |
|----|------------------------|-----------|--------------|----------------|
|    | DELIVERY               | TAXII URL | Upload       |                |
|    | ТҮРЕ                   | STIX      | •            |                |
|    | URL*                   |           |              | SSL Settings 🗸 |
|    | NAME*                  |           |              |                |
|    | DESCRIPTION            |           |              |                |
|    |                        |           |              | a.             |
|    | ACTION                 | Monitor   |              |                |
|    | UPDATE EVERY (MINUTES) | 1440      | Never Update |                |
|    | TTL (DAYS)             | 90        |              |                |
|    | PUBLISH                |           |              |                |
|    |                        |           |              | Save Cancel    |

フラットファイル:ファイルを\*.txt形式でアップロードでき、ファイルの内容を指定する必要があります。ファイルには、1行に1つのコンテンツエントリが含まれている必要があります。

| Add Source           |                        |                          |
|----------------------|------------------------|--------------------------|
| DELIVERY             | TAXII URL Upload       |                          |
| ТҮРЕ                 | Flat File   CONTENT    | SHA-256 👻                |
| FILE*                | Drag and drop or click | SHA-256  Domain URL IPv4 |
| NAME*<br>DESCRIPTION |                        | IPv6 Email To Email From |
| ACTION<br>TTL (DAYS) | Selock -               | .41                      |
| PUBLISH              |                        | Save Cancel              |
|                      |                        | Cancer                   |

**注**:デフォルトでは、すべてのソースがパブリッシュされ、センサーにプッシュされます。 このプロセスには最大20分以上かかる場合があります。

ステップ3:[Indicator(インジケータ)]タブで、設定されたソースからインジケータがダウンロー ドされたかどうかを確認できます。

| verview A     | nalysis Policies Devices Objects AMP Intelligence                                                                                       | •              |           |             |         | Deploy                    | System Help <b>v adm</b> |
|---------------|----------------------------------------------------------------------------------------------------|----------------|-----------|-------------|---------|---------------------------|--------------------------|
| Sources       | Indicators Observables                                                                                                    |                |           |             |         |                           |                          |
| Last Updated  | 1 week 👻 Q                                                                                                    |                |           |             |         | C                         | 111 Indicators           |
| Туре          | \$ Name                                                                                                    | ¢ Source       | Incidents | Action      | Publish | ▼ Last Updated            | Status                   |
| IPv4          | Feodo Tracker:   This IP address has been identified as malicio<br>This IP address 162.243.159.58 has been identified as malicious by   | guest.Abuse_ch |           | Monitor •   |         | Sep 13, 2017 10:50 AM EDT | Completed                |
| IPv4          | Feodo Tracker:   This IP address has been identified as malicio<br>This IP address 66.221.1.104 has been identified as malicious by fe  | guest.Abuse_ch |           | O Monitor • |         | Sep 13, 2017 10:50 AM EDT | Completed                |
| Complex       | ZeuS Tracker (online)  eite.asia/yaweh/cidphp/file.php (201<br>This domain eite.asia has been identified as malicious by zeustracke     | guest.Abuse_ch |           | O Monitor   |         | Sep 13, 2017 10:50 AM EDT | A Completed with Errors  |
| Complex       | ZeuS Tracker (offline)  I3d.pp.ru/global/config.jp (2017-08<br>This domain I3d.pp.ru has been identified as malicious by zeustrack      | guest.Abuse_ch |           | Monitor     |         | Sep 13, 2017 10:50 AM EDT | Completed                |
| Complex       | ZeuS Tracker (offline)   masoic.com.ng/images/bro/config.jp<br>This domain masoic.com.ng has been identified as malicious by zeu        | guest.Abuse_ch |           | O Monitor   |         | Sep 13, 2017 10:50 AM EDT | A Completed with Errors  |
| Pv4           | Feodo Tracker:   This IP address has been identified as malicio<br>This IP address 188.138.25.250 has been identified as malicious by   | guest.Abuse_ch |           | Monitor •   |         | Sep 13, 2017 10:50 AM EDT | Ocompleted               |
| IPv4          | Feodo Tracker:   This IP address has been identified as malicio<br>This IP address 77.244.245.37 has been identified as malicious by f  | guest.Abuse_ch |           | Monitor *   |         | Sep 13, 2017 10:50 AM EDT | O Completed              |
| Complex       | ZeuS Tracker (offline)  lisovfoxcom.418.com1.ru/clock/cidph<br>This domain lisovfoxcom.418.com1.ru has been identified as malici        | guest.Abuse_ch |           | O Monitor   |         | Sep 13, 2017 10:50 AM EDT | A Completed with Errors  |
| IPv4          | Feodo Tracker:   This IP address has been identified as malicio<br>This IP address 104.238.119.132 has been identified as malicious b   | guest.Abuse_ch |           | O Monitor • |         | Sep 13, 2017 10:50 AM EDT | O Completed              |
| IPv4          | Feodo Tracker:   This IP address has been identified as malicio<br>This IP address 185.18.76.146 has been identified as malicious by f  | guest.Abuse_ch |           | Monitor •   |         | Sep 13, 2017 10:50 AM EDT | O Completed              |
| IPv4          | Feodo Tracker:   This IP address has been identified as malicio<br>This IP address 68.168.210.95 has been identified as malicious by f  | guest.Abuse_ch |           | Monitor •   |         | Sep 13, 2017 10:50 AM EDT | O Completed              |
| IPv4          | Feodo Tracker:   This IP address has been identified as malicio<br>This ID address 158 144.48 '24 has been identified as malicinus by f | guest.Abuse_ch |           | Monitor •   |         | Sep 13, 2017 10:50 AM EDT | Completed                |
| login on Thur | sday, 2017-09-14 at 09:29:20 AM from dhcp-10-229-24-31.cisco.com                                                                        |                |           |             |         |                           | alta<br>Alta             |

ステップ4:インジケータの名前を選択すると、インジケータの詳細が表示されます。さらに、センサーにパブリッシュするか、アクションを変更するかを決定できます(単純なインジケータの 場合)。

図に示すように、OR演算子によって接続された2つの観測値を含む複合インジケータがリストされます。

| Indicator Details ③ X                                                                                                    | Indicator Details (?) X                                                                                                    |
|----------------------------------------------------------------------------------------------------|----------------------------------------------------------------------------------------------------|
| NAME<br>ZeuS Tracker (offline)  13d.pp.ru/global/config.jp<br>(2017-08-16)   This domain has been identified as malicious<br>by zeustracker.abuse.ch<br>This domain 13d.pp.ru has been identified as malicious by<br>zeustracker.abuse.ch. For more detailed infomation about this<br>indicator go to [CAUTION!!Read-URL-Before-Click]<br>[https://zeustracker.abuse.ch/monitor.php?host=13d.pp.ru].<br>SOURCE guest.Abuse_ch<br>EXPIRES Nov 27, 2017 7:16 PM CET<br>ACTION  Monitor<br>PUBLISH  NDICATOR PATTERN<br>DOMAIN<br>13d.pp.ru<br>OR<br>URL<br>13d.pp.ru/global/config.jp/ | NAME<br>Feodo Tracker:   This IP address has been identified as<br>malicious by feodotracker.abuse.ch<br>This IP address has been identified as<br>malicious by feodotracker.abuse.ch. For more detailed<br>infomation about this indicator go to [CAUTION!!Read-URL-<br>Before-Click] [https://feodotracker.abuse.ch<br>/host/<br>SOURCE guest.Abuse_ch<br>EXPIRES Nov 27, 2017 7:16 PM CET<br>ACTION  Monitor  PUBLISH  DICATOR PATTERN<br>IPV4 |
| Download STIX Close                                                                                                    | Download STIX Close                                                                                                    |

ステップ5:[Responsive]タブに移動すると、インジケータに含まれているURL、IPアドレス、ドメ イン、およびSHA256が表示されます。センサーにプッシュする回答を決定し、必要に応じてア クションを変更できます。最後の列には、公開/非公開のオプションに相当するホワイトリストボ タンがあります。

|      |                                      |            |             |         |                           | C 142 Observables        |
|------|--------------------------------------|------------|-------------|---------|---------------------------|--------------------------|
| Туре | Value                                | Indicators | Action      | Publish | ▼ Updated At              | texpires                 |
| 4    |                                      | 1          | Monitor •   |         | Sep 13, 2017 10:50 AM EDT | Dec 12, 2017 9:50 AM EST |
| 4    |                                      | 1          | Monitor •   |         | Sep 13, 2017 10:50 AM EDT | Dec 12, 2017 9:50 AM EST |
| nain | eite.asia                            | 1          | Monitor •   |         | Sep 13, 2017 10:50 AM EDT | Dec 12, 2017 9:50 AM EST |
|      | eite.asia/yaweh/cidphp/file.php/     | 1          | Monitor •   |         | Sep 13, 2017 10:50 AM EDT | Dec 12, 2017 9:50 AM EST |
| nain | l3d.pp.ru                            | 1          | Monitor •   |         | Sep 13, 2017 10:50 AM EDT | Dec 12, 2017 9:50 AM EST |
|      | l3d.pp.ru/global/config.jp/          | 1          | S Monitor • |         | Sep 13, 2017 10:50 AM EDT | Dec 12, 2017 9:50 AM EST |
|      | masoic.com.ng/images/bro/config.jpg/ | 1          | Monitor •   |         | Sep 13, 2017 10:50 AM EDT | Dec 12, 2017 9:50 AM EST |
| nain | masoic.com.ng                        | 1          | Monitor •   |         | Sep 13, 2017 10:50 AM EDT | Dec 12, 2017 9:50 AM EST |
|      |                                      | 1          | Monitor •   |         | Sep 13, 2017 10:50 AM EDT | Dec 12, 2017 9:50 AM EST |
|      |                                      | 1          | Monitor •   |         | Sep 13, 2017 10:50 AM EDT | Dec 12, 2017 9:50 AM EST |
|      |                                      |            |             |         |                           |                          |

ステップ6:[Elements]タブに移動して、TIDが有効になっているデバイスのリストを確認します。

| Overview  | Analysis | Policies | Devices  | Objects | AMP | Intelligence |   |                                   |          | j.                      | Deploy | 0 System     | n Help 🔻  | admin 🔻 |
|-----------|----------|----------|----------|---------|-----|--------------|---|-----------------------------------|----------|-------------------------|--------|--------------|-----------|---------|
| Incidents | Sources  | Element  | s Settin | ngs     |     |              |   |                                   |          |                         |        |              |           |         |
|           |          |          |          |         |     |              |   |                                   |          |                         |        | 1 Elemen     | t         |         |
| Name      |          |          |          |         |     |              | E | lement Type                       |          | Registered On           |        | Access Contr | ol Policy |         |
| S FTD_    | 622      |          |          |         |     |              | C | isco Firepower Threat Defense for | r VMWare | Sep 5, 2017 4:00 PM EDT |        | acp_policy   |           |         |
|           |          |          |          |         |     |              |   |                                   |          |                         |        |              |           |         |

ステップ7(オプション): [Settings]タブに移動し、[Pause]ボタンを選択して、センサーへの インジケータのプッシュを停止します。この操作には最大20分かかります。

| Overview  | Analysis | Policies | Devices | Objects | AMP | Intellige  | ence                                                                                                  | Deploy | 0, | System | Help 🔻 | admin 🔻 |
|-----------|----------|----------|---------|---------|-----|------------|----------------------------------------------------------------------------------------------------|--------|----|--------|--------|---------|
| Incidents | Sources  | Elements | Settin  | gs      |     |            |                                                                                                    |        |    |        |        |         |
|           |          |          |         |         |     | TID Detect | ion                                                                                                   |        |    |        |        |         |
|           |          |          |         |         |     | The evet   | tam is currently publiching TID observables to elements. Click Pause to stop publishing and purge TID |        |    |        |        |         |
|           |          |          |         |         |     | observat   | bles stored on your elements.                                                                         |        |    |        |        |         |
|           |          |          |         |         |     | Pause      | Resume                                                                                                |        |    |        |        |         |
|           |          |          |         |         |     |            |                                                                                                    |        |    |        |        |         |

### 確認

方法1. TIDがトラフィックに対してアクションを実行したかどうかを確認するには、[Incidents]タ ブに移動する必要があります。

|                    | Elements Settings |                                                            |         |              |              |   |
|--------------------|-------------------|------------------------------------------------------------|---------|--------------|--------------|---|
| ast Updated 1 week | ~ Q               |                                                            |         | C            | 89 Incidents |   |
| Last Updated       | \$ Incident ID    | Indicator Name                                             | Туре    | Action Taken | \$ Status    |   |
| 2 days ago         | O IP-20170912-6   |                                                            | IPv4    | 8 Blocked    | New          | i |
| 2 days ago         | O IP-20170912-5   |                                                            | IPv4    | 🔇 Blocked    | New          | ŕ |
| 7 days ago         | SHA-20170907-81   | 2922f0bb1acf9c221b6cec4Sd6d10ee9cf12117fa556c304f94122350c | SHA-256 | 😵 Blocked    | New          | ñ |
| 7 days ago         | SHA-20170907-80   | 2922f0bb1acf9c221b6cec45d6d10ee9cf12117fa556c304f94122350c | SHA-256 | 🔇 Blocked    | New          | i |
| r days ago         | SHA-20170907-79   | 2922f0bb1acf9c221b6cec45d6d10ee9cf12117fa556c304f94122350c | SHA-256 | 🔇 Blocked    | New          | i |
| 7 days ago         | SHA-20170907-78   | 2922f0bb1acf9c221b6cec45d6d10ee9cf12117fa556c304f94122350c | SHA-256 | 8 Blocked    | New          | ŕ |
| / days ago         | SHA-20170907-77   | 2922f0bb1acf9c221b6cec45d6d10ee9cf12117fa556c304f94122350c | SHA-256 | 😵 Blocked    | New          | 1 |

#### 方法2.インシデントは、TIDタグの下の[Security Intelligence Events]タブで確認できます。

| Ove  | rview           | Analysis Policie          | s Devic             | es Obj     | iects AMP                             | Intelligence       |           | u            | T              |                         |                  | Deploy                  | ${m 0}_1$ System He | elp 🔻 admin 🔻            |
|------|-----------------|---------------------------|---------------------|------------|---------------------------------------|--------------------|-----------|--------------|----------------|-------------------------|------------------|-------------------------|---------------------|--------------------------|
| Cont | ext Ex          | plorer Connection         | s • Secur           | ity Intell | ligence Event                         | s Intrusions •     | Files •   | Hosts • Us   | ers • Vulneral | bilities  Correlation   | Custom •         | Lookup • Sea            | irch                |                          |
|      |                 |                           |                     |            |                                       |                    |           |              |                | Book                    | mark This Page R | Report Designer Da      | shboard View Boo    | kmarks Search            |
| Secu | curi<br>rity In | ty Intelligence           | Event<br>on Details | S (switch  | <u>workflow)</u><br>ew of Security Ir | ntelligence Events |           |              |                |                         |                  | 2017-09-17              | 1:59:53 - 2017-0    | <u>19-17 13:04:34</u> 🕑  |
| No S | aarch (         | Constraints (Edit Search) |                     |            |                                       |                    |           |              |                |                         |                  |                         |                     | Expanding                |
| 10.0 | carcin          | ( <u>Lait Ocaron</u> )    |                     |            |                                       |                    |           |              |                |                         |                  |                         |                     |                          |
| Jui  | np to           |                           |                     |            | -                                     |                    | w. 111. 1 |              |                |                         | -                |                         | -                   |                          |
|      |                 | ★ First Packet            | Last<br>Packet      | Action     | Reason                                | Initiator IP       | Country   | Responder IP | Country        | Category                | Security Zone    | Egress<br>Security Zone | ICMP Type           | ICMP Code                |
| 4    |                 | 2017-09-17 13:01:11       |                     | Allow      | DNS Monitor                           | 192.168.16.2       |           | -            | T NLD          | TID Domain Name Monitor |                  |                         | 57438 / udp         | 53 (domain) / udp        |
| 4    |                 | 2017-09-17 13:01:11       |                     | Allow      | DNS Monitor                           | 192.168.16.2       |           | -            | T NLD          | TID Domain Name Monitor |                  |                         | <u>63873 / udp</u>  | <u>53 (domain) / udp</u> |
| 4    |                 | 2017-09-17 13:01:11       |                     | Allow      | DNS Monitor                           | 192.168.16.2       |           | - 51         | NLD            | TID Domain Name Monitor |                  |                         | <u>60813 / udp</u>  | <u>53 (domain) / udp</u> |
| 4    |                 | 2017-09-17 13:01:11       |                     | Allow      | DNS Monitor                           | 192.168.16.2       |           | - 61         | I NLD          | TID Domain Name Monitor |                  |                         | <u>53451 / udp</u>  | <u>53 (domain) / udp</u> |
| 4    |                 | 2017-09-17 13:00:15       |                     | Block      | IP Block                              | 192.168.16.2       |           | 0            | SA USA         | TID IPv4 Block          |                  |                         | 51974 / tcp         | <u>80 (http) / tcp</u>   |
| 4    |                 | 2017-09-17 12:59:54       |                     | Block      | IP Block                              | 192.168.16.2       |           | 0            | USA            | TID IPv4 Block          |                  |                         | 51972 / tcp         | 80 (http) / tcp          |
| 4    |                 | 2017-09-17 12:59:33       |                     | Block      | IP Block                              | 192.168.16.2       |           | 0            | USA            | TID IPv4 Block          |                  |                         | 51970 / tcp         | 80 (http) / tcp          |
| 1<   | Page            | 1 of 1 >> Displayin       | ig rows 1-          | 7 of 7 row | s                                     |                    |           |              |                |                         |                  |                         |                     |                          |
|      | View            | Delete                    |                     |            |                                       |                    |           |              |                |                         |                  |                         |                     |                          |
|      | View A          | II Delete All             |                     |            |                                       |                    |           |              |                |                         |                  |                         |                     |                          |
|      |                 |                           |                     |            |                                       |                    |           |              |                |                         |                  |                         |                     |                          |
|      |                 |                           |                     |            |                                       |                    |           |              |                |                         |                  |                         |                     | սևսև                     |

注:TIDのストレージ容量は100万インシデントです。

方法3.設定済みのソース(フィード)がFMCとセンサーに存在するかどうかを確認できます。これを行うには、CLIで次の場所に移動します。

/var/sf/siurl\_download/

/var/sf/sidns\_download/

/var/sf/iprep\_download/

SHA256フィード用に新しいディレクトリが作成されます。/var/sf/sifile\_download/ にアクセスし てください。

```
root@ftd622:/var/sf/sifile_download# ls -1
total 32
-rw-r--r- 1 root root 166 Sep 14 07:13 8ba2b2c4-9275-11e7-8368-f6cc0e401935.1f
-rw-r--r- 1 root root 16 Sep 14 07:13 8ba40804-9275-11e7-8368-f6cc0e401935.1f
-rw-rw-rw-r- 1 root root 16 Sep 14 07:13 IPRVersion.dat
-rw-rw-rw-r 1 root root 1970 Sep 14 07:13 dm_file1.acl
-rw-rw-r- 1 www www 167 Sep 14 07:13 file.rules
drwxr-xr-x 2 www www 4096 Sep 4 16:13 health
drwxr-xr-x 2 www www 4096 Sep 7 22:06 peers
drwxr-xr-x 2 www www 4096 Sep 14 07:13 tmp
root@ftd622:/var/sf/sifile_download# cat 8ba2b2c4-9275-11e7-8368-f6cc0e401935.1f
#Cisco TID feed:TID SHA-256 Block:1
7a00ef4b801b2b2acd09b5fc72d7c79d20094ded6360fb936bf2c65a1ff16907
2922f0bblacf9c221b6cec45d6d10ee9cf12117fa556c304f94122350c2bcbdc
```

**注**:TIDは、FMCのグローバルドメインでのみ有効です

**注**:ハイアベイラビリティ設定(物理FMCアプライアンス)でアクティブなFirepower Management Center(FMC)でTIDをホストする場合、システムはTID設定とTIDデータをスタ ンバイのFirepower Management Centerに同期しません。

## トラブルシュート

tidと呼ばれるトップレベルのプロセスがあります。このプロセスは、次の3つのプロセスに依存 します。RabbitMQ、Redis、mongo。プロセスを確認するには、pmtoolのステー**タスを実行しま** す | grep 'RabbitMQ\|mongo\|redis\|tid' | grep " - "コマンド

root@fmc622:/Volume/home/admin# pmtool status | grep 'RabbitMQ\|mongo\|redis\|tid' | grep " - "
RabbitMQ (normal) - Running 4221
mongo (system) - Running 4364
redis (system) - Running 4365
tid (normal) - Running 5128
root@fmc622:/Volume/home/admin#

どのようなアクションが行われたかをリアルタイムで確認するには、system support firewallengine-debugコマンドまたはsystem support traceコマンドを実行することができます。

#### > system support firewall-engine-debug

Please specify an IP protocol: Please specify a client IP address: 192.168.16.2 Please specify a client port: Please specify a server IP address: Please specify a server port: Monitoring firewall engine debug messages ... 192.168.16.2-59122 > 129.21.1.40-80 6 AS 1 I 1 URL SI: ShmDBLookupURL("http://www.example.com/") returned 1 ... 192.168.16.2-59122 > 129.21.1.40-80 6 AS 1 I 1 URL SI: Matched rule order 19, Id 19, si list id 1074790455, action 4 192.168.16.2-59122 > 129.21.1.40-80 6 AS 1 I 1 deny action アクションの観点では、次の2つの可能性があります。

- URL SI:ルールの順序19、ID 19、SIリストID 1074790455、アクション4 トラフィックがブ ロックされました
- URL SI:ルールの順序20、ID 20、SIリストID 1074790456、アクション6 トラフィックが監 視されました。